# HANDLEIDING

IPTV op een IOS apparaat

**SOS Solutions** 

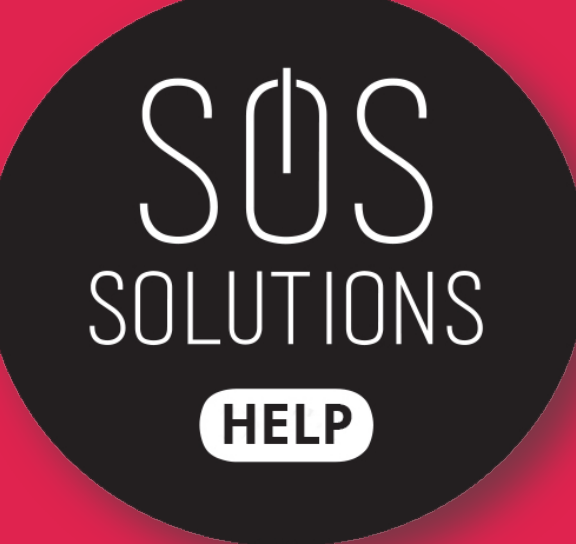

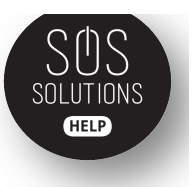

#### Stap 1

Download de IPTV applicatie. Deze is te vinden in de App Store op je smartphone of iPad, of via deze link: <u>https://itunes.apple.com/nl/app/gse-</u> <u>smart-iptv-pro/id1028734023?mt=8</u>

#### Stap 2

Open de app

#### Stap 3

Klik op de drie streepjes die je linksbovenin in de blauwe balk ziet staan (hamburgermenu) en selecteer wanneer het volgende scherm verschijnt " Remote Playlists".

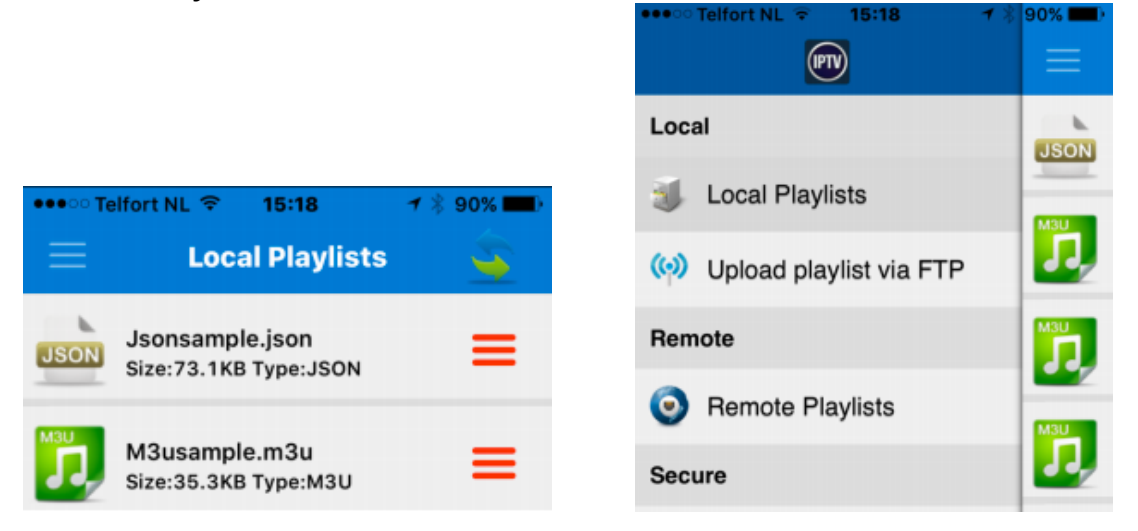

### Stap 4

Voeg nu een playlist toe door op het rode plusje rechtsbovenin te drukken. Kies dan "Add M3U URL"

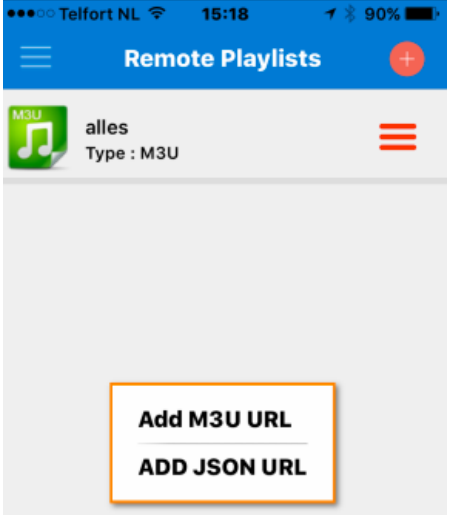

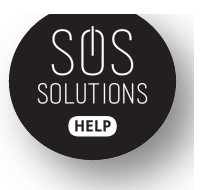

#### Stap 5

Vul in het eerste invulveld, "Name of playlist" de naam " IPTV" in. In het invulveld daaronder vul je de door ons verkregen link in. Dit is als het goed is http://bitly/......

| •••• Telfort NL 훅 15:19 | 7 🕴 90% 페 |
|-------------------------|-----------|
| Remote Playlists        |           |
|                         |           |
| Name of playlist        |           |
|                         |           |
|                         |           |
|                         |           |
| Add                     |           |

Klik hierna op "Add" en je krijgt de volgende melding:

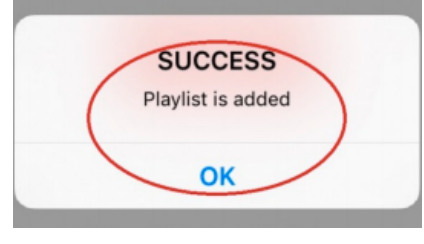

#### Stap 6

Als het goed is krijg je nu het volgende op je scherm te zien:

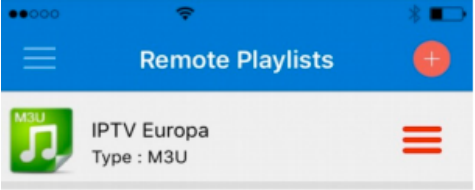

## Stap 7

Klik op het icoontje bij IPTV Europa en klik vervolgens in het nieuwe scherm op "All Channels"

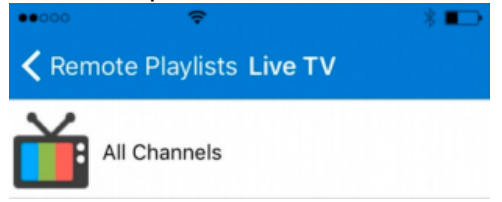

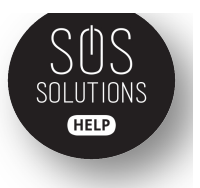

#### Stap 8

Je krijgt nu een lijst met allerlei zenders te zien. Klik op een willekeurige zender en deze zender zal beginnen met afspelen.

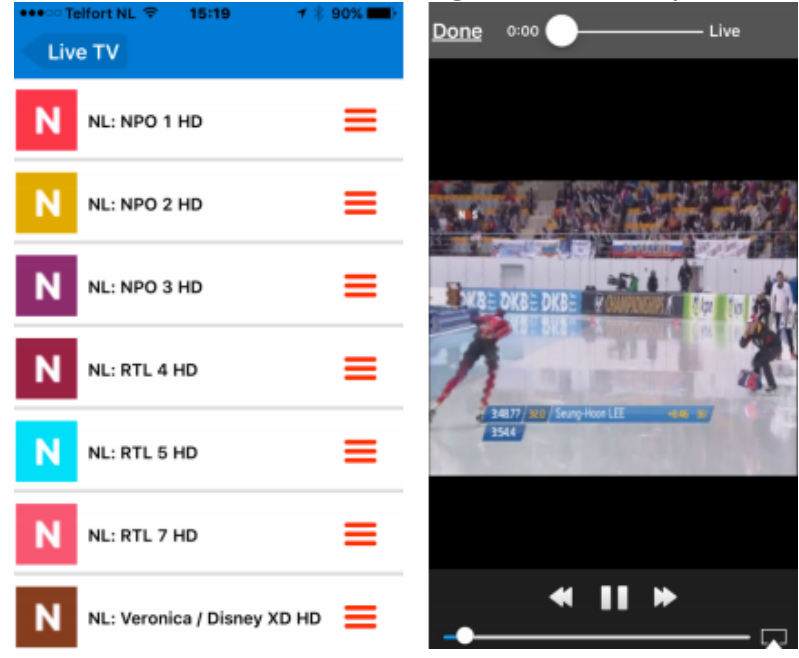

Heel veel kijkplezier!

#### **SOS Solutions**